## 1 申込フォームまでの申請要領

※宜野湾市ホームページの申込フォームの「申込」をクリックし申請フォームへ進んで下さい。

|                                                  | <b>全</b> 宜野湾                                                                                                    | 了市 Ginowan C                                   | ity    |                      |               |    |                 |
|--------------------------------------------------|----------------------------------------------------------------------------------------------------|------------------------------------------------|--------|----------------------|---------------|----|-----------------|
| 現在                                               | のページ <u>ホーム</u> > <u>組織一</u>                                                                                                   | <u> 52 &gt; 消防本部 &gt; 予防課</u>                  | > 令和54 | 年度防火管理新規             | 講習の申込み(イン     | ター |                 |
| 令<br>ト                                           | 和5年度防火管理新<br>・・窓口用)                                                                                                    | 規講習の申込み(                                       | インタ    | /ーネッ                 | <b>)</b> _3   |    |                 |
|                                                  |                                                                                                    |                                                |        | 更新                   | 日:2023年09月05日 | 3  |                 |
| 。<br>甲                                           | 種・乙種防火管理新規講                                                                                                    | 習~インターネット申                                     | 込み~    |                      | t (           |    |                 |
| <ul> <li>●講督の詳細については、下のリンクをクリックしてください。</li></ul> |                                                                                                    |                                                |        |                      |               |    |                 |
| ※雨<br>パン<br>りと                                   | アー・ファイ・スペート<br>子申請システムでのお申込み<br>(コン・スマートフォンからお<br>(なりますので、予めご了承く<br>(なりト申込)申込フォームまで<br>(の)の(の)の(の)の(の)の(の)の(の)の(の)の(の)の(の)の(の) | となります。<br>浦込みが出来ます。※受け<br>ださい。<br>の流れ】←こちらをクリ: |        | 前でも、定員に選<br>ご確認ください。 | 皆し次第、締め切      |    |                 |
| ※褶<br>※1                                         | !数回への二重甲込はしないで<br>'ンターネット申込みの他に、                                                                                               | <sup>:</sup> ください。<br>消防予防課窓口でも申しi             | 入みが出り  | 来ます。                 |               |    |                 |
| 印刷                                               | 前牙防課での申込方法」は、                                                                                                    | このページの下部に掲載                                    | しています  | す。ご確認くださ             | だい。           |    |                 |
|                                                  | 《令和5年度 甲種防火                                                                                                    | 《管理新規講習》~受付開刻                                  | 始10月24 | 日 (火曜日) 9時           | 前00分~         |    |                 |
|                                                  | 講習日                                                                                                    | 受付開始日                                          | 受付終    | 了日                   | 申込フォーム        |    |                 |
| 1                                                | 7月6日(木曜日)<br>7月7日(金曜日)                                                                                                    | 6月1日(木曜日)                                      | 6月30日  | 日(金曜日)               | 受付終了          |    |                 |
| 2                                                | 11月30日(木曜日)<br>12月1日(金曜日)                                                                                                    | 10月24日(火曜日)                                    | 11月24  | 日(金曜日)               | 申込            |    | 受講したい講<br>習を選んで |
|                                                  | 《令和5年度 乙種防火                                                                                                    | <b>火管理新規講習》〜受付開</b>                            | 始12月4日 | 日(月曜日)9時             | 00分~          |    | クリック            |
|                                                  | 講習日 (予定)                                                                                                    | 受付開始日                                          |        | 受付終了日                | 申込フォー         |    |                 |
| 1                                                | 令和6年1月30日(火曜<br>日)                                                                                                    | 令和5年12月4日(月<br>日)                              | 月曜     | 令和6年1月9<br>日         | 申込            |    |                 |

# 【第2回甲種防火管理新規講習】申込フォ ーム

| 入力の状況                                                                           |
|---------------------------------------------------------------------------------|
| 0%<br>宜野湾市の「【第2回甲種防火管理新規講習】申込フォーム 」のネット申請<br>ページです。                             |
| 【第2回甲種防火管理新規講習】申込フォームとは<br>用途、規模、収容人員に関わらず、全ての防火対象物で防火管理者になるこ<br>とができる資格取得講習です。 |
| <b>ログインして申請に進む</b>                                                              |

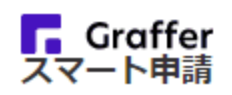

### 宜野湾市 ログイン

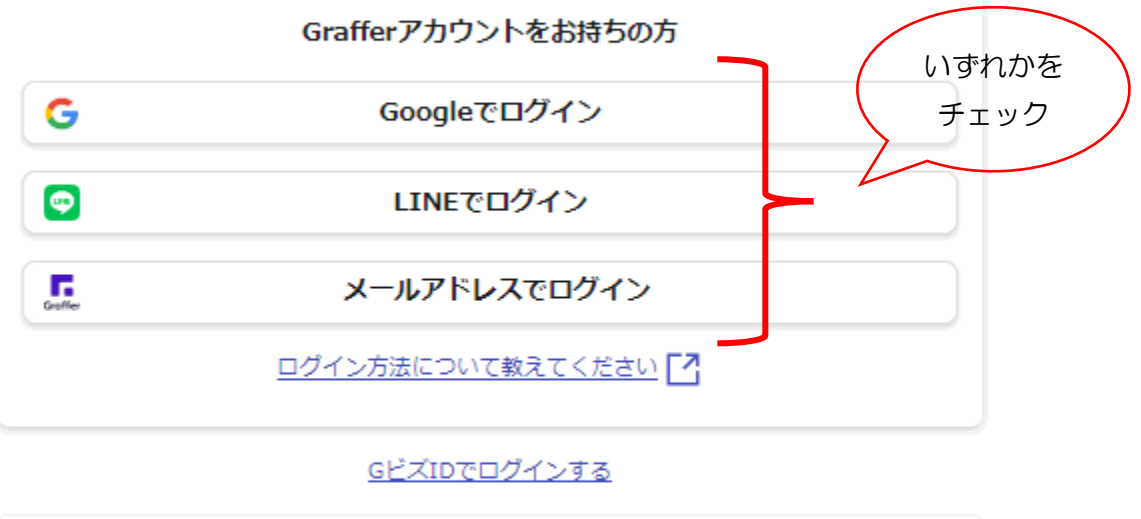

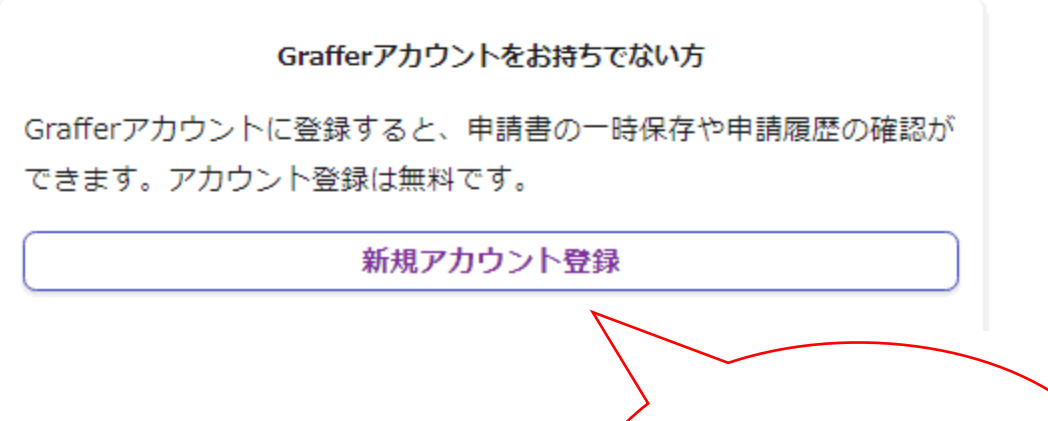

Graffer アカウントに新規 登録する場合にチェック ※登録すると一時保存や申 請履歴の確認ができます。

# 【第2回甲種防火管理新規講習】申込フォ ーム

## 入力の状況 の% 宜野湾市の「【第2回甲種防火管理新規講習】申込フォーム」のネット申請 ページです。 【第2回甲種防火管理新規講習】申込フォームとは 用途、規模、収容人員に関わらず、全ての防火対象物で防火管理者になるこ とができる資格取得講習です。

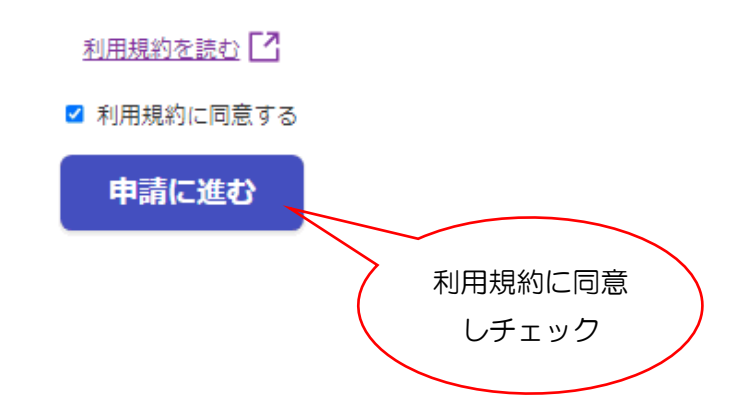

## 4 受講者の情報を入力

【第2回甲種防火管理新規講習】申込フォーム 入力の状況 25% 受講者の情報 名前 💩 🕷 姓と名は一文字空けてください 宜野湾 太郎 Ø 名前(カナ) 🔉 姓と名は一文字空けてください ギノワン タロウ  $\bigcirc$ 郵便番号 💩 🕷 ハイフンなしの半角7桁で入力してください 住所を自動で入力 9012203  $\bigcirc$ 住所 💩 🍇 沖縄県宜野湾市野嵩677 ~ 生年月日(西暦) 💩 🕷 年 9 E 📖 1999 月 11 電話番号 💩 🕷 日中に連絡が取れる電話番号を入力してください 0988921850  $\checkmark$ 一時保存して、次へ進む 全て記入しチェ 〈 制度概要ページに戻る ック

## 5 受講者の勤務先情報を入力

【第2回甲種防火管理新規講習】申込フォーム

入力の状況

50% 🚹 申請の一時保存について 保存期間は30日間です。 同じアカウントでログインし、この手続の 申請ページを開くことで、一時保存した内容から申請を再開できま す。 受講者勤務先 建物・施設の名称 💩 勤務先の建物全体の名称を記入して下さい。勤務していない場合は、「なし」と記入して下さ い。 宜野湾ビル 事業所・店舗名 💩 🕫 勤務先のテナントの名称を記入して下さい。勤務していない場合は、「なし」と記入して下さ い。 ホテル消防 所在地 💩 🕷 勤務先の住所を記入して下さい。勤務していない場合は、「なし」と記入して下さい。 宜野湾市字野嵩677 2階 勤務先電話番号 🖽 勤務していない場合は、空白として下さい。 098-892-1850 一時保存して、次へ進む 〈戻る

該当する場合は、全 て記入しチェック

## 6 手数料の納付方法について入力

【第2回甲種防火管理新規講習】申込フォーム

入力の状況

75%

### 🚹 申請の一時保存について

保存期間は30日間です。 同じアカウントでログインし、この手続の 申請ページを開くことで、一時保存した内容から申請を再開できま す。

# 手数料について

#### 手数料支払い方法 💩

講習受講にあたって、宜野湾市内に住所を有する者または市内の事業所に勤務する者は1500 円、それ以外の者は2000円の手数料を納める必要があります。

クレジットカード払い ※内容確認後に支払いメールを送りますので、それに従い納めて下さい。

納付書払い ※講習日当日に徴収します。

いずれかを チェック

#### 納付書の宛名 🖽

手数料支払い方法を納付書払いに選択した方で、納付書の宛名が講習受講者と異なる場合に記載 して下さい(法人等の場合)。

#### テキストの購入について 💩

手数料とは別に、委託業者が販売する「防火管理講習テキスト」(4,400円(税込))の購入が 必要です。販売は、講習1日目に講習会場で販売されます。※お釣りのないようご協力をお願い します。

● 同意しました。

| 一時保存して、次へ進む | 記入後に |
|-------------|------|
|             | チェック |
|             |      |

# 7 入力内容の確認

| 入力の状況                                                                                                    |          |               |
|----------------------------------------------------------------------------------------------------|----------|---------------|
|                                                                                                    | 100%     |               |
| 申請内容の確認                                                                                                    |          |               |
| 受講者の情報                                                                                                    |          |               |
| 申請者の種別 💩                                                                                                    |          |               |
| 個人                                                                                                    | ✔ 編集     |               |
| 名前 💩                                                                                                    |          |               |
| 直野湾 太郎                                                                                                    | ∠ 編集     |               |
| 名前(カナ) 💩                                                                                                    |          |               |
| ギノワン タロウ                                                                                                    | ∠ 編集     |               |
| 郵便番号 💩 🦗                                                                                                    |          |               |
| 9012203                                                                                                    | ∠ 編集     |               |
| 住所 💩 🕫                                                                                                    |          |               |
| 沖縄県宜野湾市野嵩677                                                                                                    | ∠ 編集     |               |
| 生年月日(西暦) 🔗                                                                                                    |          |               |
| 1999/09/11                                                                                                    | ∠ 編集     |               |
| 電話番号 心深                                                                                                    |          |               |
| 988921850                                                                                                    | 編集       |               |
|                                                                                                    |          |               |
| 受講者勤務先                                                                                                    |          |               |
| ■<br>「<br>御<br>歌<br>御<br>歌<br>の<br>名称<br>一<br>の<br>名称<br>一<br>の<br>派<br>一<br>の<br>名称<br>一<br>の<br>派<br>一<br>の<br>名称<br>一<br>の<br>派<br>一<br>の<br>名称<br>一<br>の<br>派<br>一<br>の<br>の<br>名称<br>一<br>の<br>派<br>一<br>の<br>の<br>の<br>の<br>の<br>の<br>の<br>の<br>の<br>の<br>の<br>の<br>の |          |               |
| 直野湾ビル                                                                                                    | 🧾 編集     |               |
| 事業所・店舗名 💩 🦗                                                                                                    |          |               |
| ホテル消防                                                                                                    | 🧾 編集     |               |
| 所在地 💩 🦗                                                                                                    |          |               |
| 直野湾市字野嵩677 2階                                                                                                    | ▲ 編集     |               |
| 勘務先電話番号 在意                                                                                                    |          |               |
| 98-892-1850                                                                                                    | ✔ 編集     |               |
| 手数料について                                                                                                    |          |               |
| 「数料支払い方法 💩 🕱                                                                                                    |          |               |
| 7レジットカード払い ※内容確認後に支払いメールを送りますの<br>5、それに従い納めて下さい。                                                                                                    | ✓ 編集     |               |
| 的付書の宛名 産業                                                                                                    |          |               |
|                                                                                                    | ✔ 編集     |               |
| テキストの購入について 💩 🕷                                                                                                    |          |               |
| 同意しました。                                                                                                    | ∠ 編集 / - | り容確認し<br>チェック |
|                                                                                                    |          | アエック          |

## 8 申請完了

### 申請が完了しました

完了メールを登録頂いたメールアドレスに送信しました。また、 <u>申請内容はこちら(申請詳細)</u> からご確認いただけます。

| アンケートのお願い<br>オンライン手続きにはどのくらいご満足いただけましたか?                                              |
|---------------------------------------------------------------------------------------|
|                                                                                       |
| ご 感想<br>モロ<br>オンライン手続きの良かった点や、今後オンライン手続きをより良いものにするための改<br>善点などを具体的にお聞かせください。          |
| 記載内容はご感想やご意見に限らせていただきます。ご質問や、申請内容に関する補足は、<br>宜野湾市までお問い合わせください。<br>利用規約に同意してアンケートを送信する |
| 回答結果は、オンライン手続きを改善するために、本サービスを運営する株式会社グラファーと<br>野湾市が、共同で使用いたします。 <u>アンケート利用規約を確認</u> 🌄 |

以上で申請は完了です。